# Advanced Setup

#### **Intrusion Detection**

| SMC <sup>®</sup><br>Networks                                          | Advanced Setup<br>Advanced Setup Bit Home @Legout                                                                                                    |
|-----------------------------------------------------------------------|----------------------------------------------------------------------------------------------------|
| O System<br>O WAN<br>O LAN<br>O Wireless<br>O NAT<br>E Firewall       | Intrusion Detection  When the SPI (Stateful Packet Inspection) firewall feature is enabled, all packets can be blocked. Stateful Packet Inspection (SPI) allows full support of different application types that are using dynamic port numbers. |
| Access Control MAC Filter URL Blocking Schedule Rule Control DMZ DDNS | FIREWALL CONFIGURATION         SPI and Arth-DoS frewall         protection         Discard Ping Frem WAN         C Enable         G Disable                                                                                                    |
| O UPNP<br>O Tools<br>O Status                                         | E-MAIL ALERT CONFIGURATION Your E-mail Address SMTP Server Address User name:                                                                                                    |
|                                                                       |                                                                                                    |

- SPI and Anti-DoS (Denial-of-Service) firewall protection (Default: Disabled) – The Intrusion Detection Feature limits access for incoming traffic at the WAN port. When the SPI (Stateful Packet Inspection) feature is turned on, all incoming packets will be blocked except for those types marked with a check in the Stateful Packet Inspection section.
- Discard Ping from WAN (Default: Disabled) Prevents the router from responding to any PING request on the WAN port.
- E-mail Alert Configuration Enter your E-mail address. Specify your SMTP and POP3 servers, user name, and password.

| SMC<br>Networks                                                     |                                                                                                    | Advanced                                                                                                    |
|---------------------------------------------------------------------|----------------------------------------------------------------------------------------------------|----------------------------------------------------------------------------------------------------|
| O System<br>O WAN<br>O LAN<br>O Wireless                            | DMZ(Demilitarized Zone)<br>If you have a local client PC that cannot run an Inte<br>up to unrestricted two-way Internet access by defin | erret application properly from behind the NAT firewall, then you can open the client ining a Virtual DMZ Host. |
| NAT     Firewall     Access Control     MAC Filter     URL Blocking | Enable DMZ: C Yes C No<br>Multiple PCs can be exposed to the Internet for two<br>connections. To use the DMZ, you must set a sta        | -<br>sway communications e.g. Internet gaming, video conferencing, or VPN<br>ic IP address for that PC.         |
| Schedule Rule     Intrusion Detection     ODDNS     UPnP            | Public IP Address 1. 10.1.16.24 2. 0. 0. 0. 0. 0. 0. 0. 0. 0. 0. 0. 0. 0.                                                               | Client PC IP Address<br>192.168.2. 0                                                                            |
| O Tools<br>O Status                                                 | 2. p . p . p . p<br>3. p . p . p . p<br>4. p . p . p . p                                                                                | 192.168.2. 0<br>192.168.2. 0                                                                                    |
|                                                                     | 5.     0     0     0     0       6.     0     0     0     0       7.     0     0     0     0                                            | 192,168.2, [J<br>192,168.2, [J<br>192,168.2, [J                                                                 |
|                                                                     | 8. [0], [0], [0], [0                                                                                                    | 192.168.2. D                                                                                                    |

## DMZ (Demilitarized Zone)

If you have a client PC that cannot run an Internet application properly from behind the firewall, then you can open the client up to unrestricted two-way Internet access. Enter the IP address of a DMZ host to this screen. Adding a client to the DMZ may expose your local network to a variety of security risks, so only use this option as a last resort.

# Advanced Setup

# **DDNS (Dynamic DNS) Settings**

| SMC <sup>®</sup><br>Notworks                                                                                                    | Advanced Setup fit Home @Logout                                                                                                    |
|----------------------------------------------------------------------------------------------------|----------------------------------------------------------------------------------------------------|
| <ul> <li>System</li> <li>WAN</li> <li>LAN</li> <li>Wireless</li> <li>NAT</li> <li>Friewall</li> <li>DDNS</li> <li>UPnP</li> </ul> | DDNS (Dynamic DNS) Settings      Dynamic DNS provides users on the Internet a method to tie their domain name(s) to computers or servers. DDNS allows your     domain name to follow your IP address automatically by having your DNS records changed when your IP address changes.     This DNS feature is powered by TZO.com. With a DDNS connection you can host your own web site, email server, FTP site and     more at your own location even if you have a dynamic IP address. To sign-up for a free 30-day trial click <u>here</u> |
| o Tools<br>O Status                                                                                                    | Dynamic DNS: C Enabled C Disabled TZO Configuration Domain Name E-mail Key . Get free 30-day trial keyl                                                                                                    |
|                                                                                                    | Control Panel     Click here to login to your TZO control panel       Server Configuration     Server Type       Server Type     192 168 1.       Server Type     FIT Server:       PT Server:     Port 20       Port 20     Port 21       Email Server:     (SMTP) Port 25                                                                                                    |

**Domain Name** – A series of alphanumeric strings separated by periods that maps to the address of a the Router network connection and identifies the owner of the address.

Dynamic DNS provides users on the Internet with a method to tie their domain name to the router or server. DDNS allows your domain name to follow your IP address automatically by having your DNS records changed when your IP address changes.

The section also has a "Server Configuration" section that automatically opens the port options checked in the Virtual Server section. Simply enter in the IP Address of your server, such as a web server, and then click on the port option "HTTP Port 80" so users can access your server from the WAN connection (Internet).

# Configuring the Wireless Barricade g Router

This DNS feature is powered by TZO.com. With a DDNS connection you can host your own web site, E-mail server, FTP site, and more at your own location even if you have a dynamic IP address. (Default: Disable)

# UPnP (Universal Plug and Play) Setting

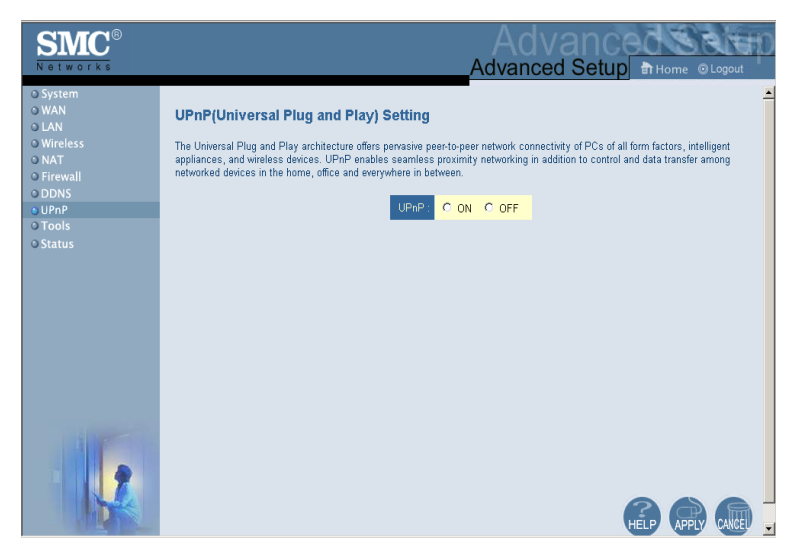

Enable UPnP by checking ON in the screen above. UPnP allows the device to automatically:

- dynamically join a network
- obtain an IP address
- convey its capabilities and learn about the presence and capabilities of other devices.

# Tools

Use the Tools menu to back up the current configuration, restore a previously saved configuration, restore factory settings, update firmware, and reset the Router.

#### **Tools - Configuration Tools**

| SMC <sup>®</sup><br>Networks                                                                            | Advanced Setup at Home @ Logout                                                                                                    |
|----------------------------------------------------------------------------------------------------|----------------------------------------------------------------------------------------------------|
| O System<br>O WAN<br>O LAN<br>O Wireless<br>O NAT<br>O DONS<br>U UPNP<br>O Tools<br>P Reset<br>O Status | Configuration Tools Use the "Backup" tool to see the Barricade's current configuration to a file named "2804WBR_backup bin" on you PC. You can then use the "Restore" tool to rectore the Saved configuration to the Barricade. Alternatively, you can use the "Restore to Factory Defaults" tool to force the Barricade to perform a power reset and restore the original factory settings. |
|                                                                                                    |                                                                                                    |

- Backup Saves the Router's configuration to a file.
- Restore Restores settings from a saved backup configuration file.
- Restore to factory defaults Restores the Router settings back to the factory defaults.

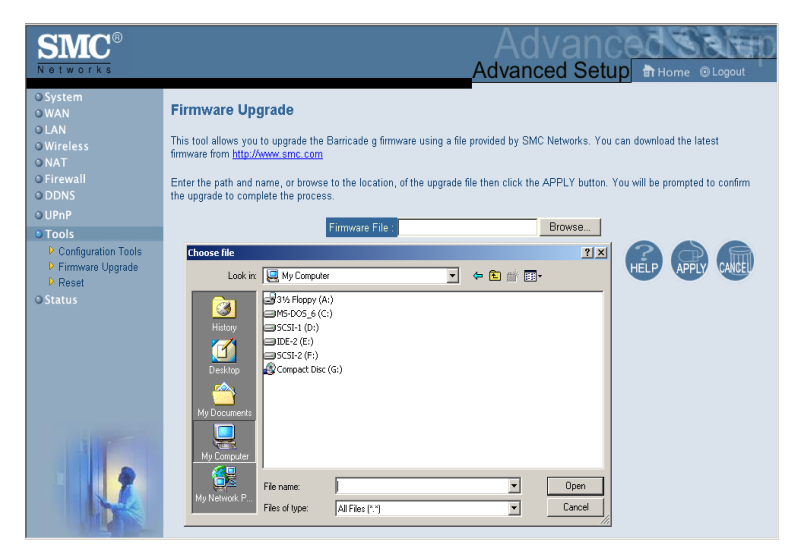

## **Tools - Firmware Upgrade**

Use this screen to update the firmware or user interface to the latest versions. Download the upgrade file from the SMC web site (www.smc.com) and save it to your hard drive. In the Upgrade Target field, choose Firmware. Then click Browse to look for the previously downloaded file. Click APPLY. Check the Status page Information section to confirm that the upgrade process was successful.

# Advanced Setup

#### **Tools - Reset**

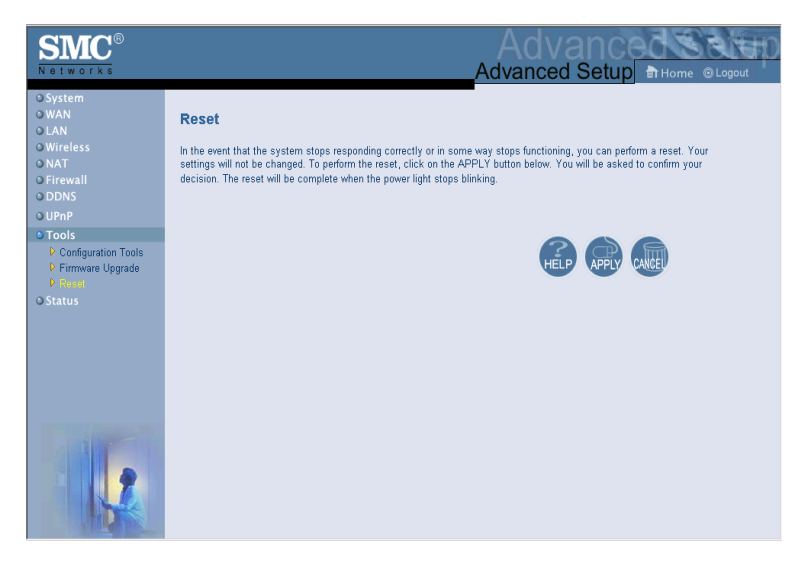

Click APPLY to reset the Router. The reset will be complete when the power LED stops blinking.

**Note:** If you use the Reset button on the front panel, the Router performs a power reset. If the button is held depressed for over five seconds, all the LEDs will illuminate and the factory settings will be restored.

# Configuring the Wireless Barricade g Router

# Status

The Status screen displays WAN/LAN connection status, firmware, and hardware version numbers, illegal attempts to access your network, as well as information on DHCP clients connected to your network.

| <b>SMC</b> <sup>®</sup>                               |                                                                                                    |                                                                                        | Advanced Ser                                                                                                    | ю |
|-------------------------------------------------------|----------------------------------------------------------------------------------------------------|----------------------------------------------------------------------------------------|----------------------------------------------------------------------------------------------------|---|
| Networks                                              |                                                                                                    |                                                                                        | Advanced Setup THome @Logout                                                                                                    |   |
| O System<br>O WAN<br>O LAN<br>O Wireless<br>O NAT     | Status<br>You can use the Status screen to see the connection<br>attempts to access your network, as well as informati                                                                                                    | status for Barricade g's WAN/LAN i<br>on on all DHCP client PCs currently              | nterfaces, firmware and hardware version numbers, any illegal<br>connected to your network.                                                                                                    | * |
| O rirevali<br>O DDNS<br>O UPNP<br>O Tools<br>● Status | Current Time: 01.01/2002 00:35:41 am<br>HTERNET GATEM<br>CAVENT CANNECTED GATEM<br>CAVENT CANNECTED Subort<br>Subort Mark: 255.255.252.0 DHOP<br>Subort Mark: 255.255.252.0 DHOP<br>Secondary (NS: 10.23.4 UP/PP)<br>Secondary (NS: 0.0.20 Wreles<br>Release Renew                                                                                                    | WY<br>Has: 192.168.2.1<br>Mark: 255.255.0<br>Parver: Enabled<br>Disabled<br>S: Enabled | INFORMATION           Numbers of DHOP Clearts: 1           Numbers of DHOP Clearts: 1           0.5355 WU, May 06 2002 19 40: 15)           Bott Code Version: V1.03           LAN MAC Address:           0.70-46-00.00-01           WAN MAC Address:           0.70-46-00.00-01           WAN MAC Address:           0.70-46-00.00-01           Hardware Version: 01           Serial Num: Ad00000001 |   |
|                                                       | Security Log<br>Wew any attempts that have been made to gain access<br>network.<br>01/01/2002 00:23:43 DBCP Claemt<br>01/01/2002 00:23:43 DBCP Claemt<br>01/01/2002 00:23:43 DBCP Claemt<br>01/01/2002 00:23:43 DBCP Claemt<br>01/01/2002 00:23:43 DBCP Claemt<br>01/01/2002 00:23:43 DBCP Claemt<br>01/01/2002 00:23:43 DBCP Claemt<br>01/01/2002 00:23:43 DBCP Claemt | BHCP Client<br>View information on<br>Baricade g.<br>1p=192.166.2.1                    | LAN DHCP clients currently inked to the<br>LAN DHCP clients currently inked to the<br>22 macro0-00-11-0                                                                                                    |   |

| Description                                                                                                    |
|----------------------------------------------------------------------------------------------------|
| Displays WAN connection type and status.                                                                                                    |
| Displays system IP settings, as well as DHCP and Firewall status.                                                                                                    |
| Displays the number of attached clients, the firmware versions, the physical MAC address for each media interface, as well as the hardware version and serial number. |
| Displays illegal attempts to access your network.                                                                                                    |
| Click on this button to save the security log file.                                                                                                    |
| Click on this button to delete the access log.                                                                                                    |
| Click on this button to refresh the screen.                                                                                                    |
| Displays information on all DHCP clients on your network.                                                                                                    |
|                                                                                                    |

The following items are included on this screen:

# TROUBLESHOOTING

The information outlined in this section describes some useful steps for getting your computer and the Router online.

#### A. Verify your connection to the Router

If you are unable to access the Router's web-based administration pages then you may not be properly connected or configured. The screen shots in this section were taken on a Windows 2000 machine, but the same steps will apply to Windows 95/98/Me/XP.

To determine your TCP/IP configuration status please follow the steps below:

- 1. Click Start then choose Run.
- 2. Type cmd or command to open a DOS prompt.
- **3.** In the DOS window, type ipconfig and verify the information that is displayed.
- **4.** If your computer is set up for DHCP, then your TCP/IP configuration should be similar to the information displayed:
  - IP Address: 192.168.2.X (x is number between 100 and 199 by default.)
  - Subnet: 255.255.255.0
  - Gateway: 192.168.2.1

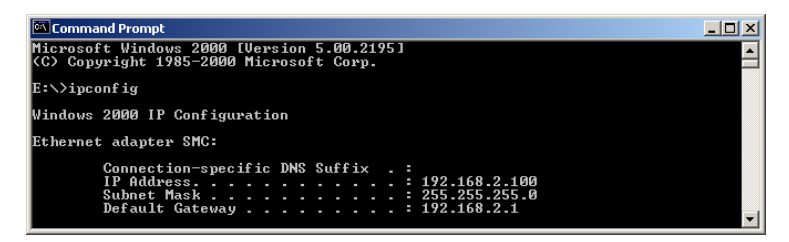

If you have an IP address that starts with 169.254.XXX.XXX then see the next section.

If you have another IP address configured, then see section C.

#### B. I am getting an IP Address that starts with 169.254.XXX.XXX

If you are getting this IP Address, then you need to check that you are properly connected to the Router.

Confirm that you have a good link light on the Router for the port this computer is connected to. If not, please try another cable.

If you have a good link light, please open up a DOS window as described in the previous section and type ipconfig/renew.

If you are still unable to get an IP Address from the Router, reinstall your network adapter. Please refer to your adapter manual for information on how to do this.

#### C. I have another IP Address displayed

If you have another IP address listed then the PC may not be configured for a DHCP connection. Please refer to "Configuring Client TCP/IP" on page 12 for information.

Once you have confirmed your computer is configured for DHCP, then please follow the steps below.

1. Open a DOS window as described above.

2. Type ipconfig/release.

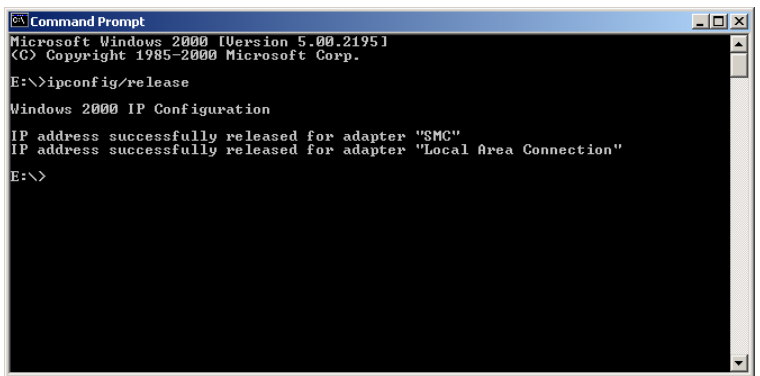

3. Then type ipconfig/renew.

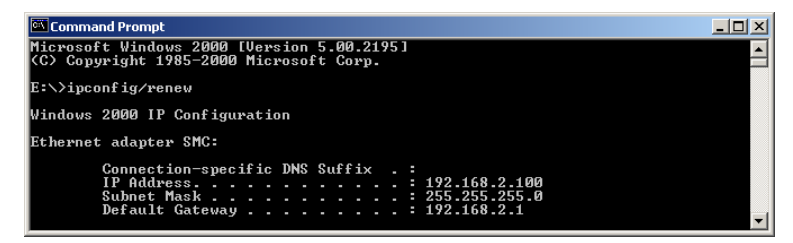

- D. The 10/100 LED does not light after a connection is made.
- 1. Check that the host computer and the Router are both powered on.
- 2. Be sure the network cable is connected to both devices.
- **3.** Verify that Category 5 cable is used if you are operating at 100 Mbps, and that the length of any cable does not exceed 100 m (328 ft).
- 4. Check the network card connections.
- 5. The 10BASE-T/100BASE-TX port, network card, or cable may be defective.

# **S**PECIFICATIONS

Below is an outline of the technical specifications for the SMC2804WBR.

### Standards

IEEE 802.3 10BASE-T Ethernet IEEE 802.3u 100BASE-TX FastEthernet IEEE 802.11b IEEE 802.11g draft

#### WAN Interface

10BASE-T/100BASE-TX

## LAN Interfaces

10BASE-T/100BASE-TX 4 RJ-45 ports: LAN data transfer rate is up to 10/20 Mbps (10BASE-T half/full duplex) or 100/200 Mbps (100BASE-TX half/full duplex)

#### Antenna

2 detachable antennas with reversed SMA connectors

### Management

Browser-based management Both DHCP Server and Client provided

### Advanced Features

Dynamic IP Address Configuration – DHCP, DNS Wireless Security – 64/128-bit WEP encrption, SSID broadcast disabled, MAC address filtering Firewall – Access Control, hacker prevention, logging Virtual Server via NAT & NAPT Virtual Private Network – PPTP, L2TP, IPSec pass-through Intrusion Detection, E-mail Alerts, Parental Control

#### **Indicator Panel**

Power, WLAN, WAN (Link, Activity), LAN (Link/Activity, Speed - 10/100 Mbps)

#### Dimensions

130 x 85 x 32 mm (5.12 x 3.35 x 1.26 in.)

## Weight

370 g (13.05 oz)

#### Input Power

9 V, 1 A

#### Maximum Current

0.04 A<sub>RMS</sub> max. @ 110 V/240 V

#### **Power Consumption**

5 Watts max. @ 100-240 VAC

#### **Internet Standards**

RFC 826 ARP, RFC 791 IP, RFC 792 ICMP, RFC 768 UDP, RFC 793 TCP, RFC 854-859 TELNET, RFC 1321 MD5, RFC 1497 BOOTP Extension, RFC 1570 PPP LCP Extension, RFC 1631 NAT, RFC1661 PPP, RFC 1700 Assigned Numbers, RFC 1866 HTML, RFC 1945 HTTP, RFC 1994 CHAP, RFC 2131 DHCP, RFC 2637 PPTP

#### Temperature

Operating 0 to 40 °C (32 to 104 °F) Storage -40 to 70 °C (-40 to 158 °F)

#### Humidity

5% to 95% (noncondensing)

#### Compliances

CE Mark Emissions FCC Class B VCCI Class B Industry Canada Class B EN55022 (CISPR 22) Class B C-Tick - AS/NZS 3548 (1995) Class B Immunity EN 61000-3-2/3 EN 61000-4-2/3/4/5/6/8/11

#### Safety

CSA/NRTL (UL1950, CSA 22.2.950) GS (EN60950) CB (IEC60950)

#### FOR TECHNICAL SUPPORT, CALL:

From U.S.A. and Canada (24 hours a day, 7 days a week) (800) SMC-4-YOU; (949) 679-8000; Fax: (949) 679-1481

From Europe (8:00 AM - 5:30 PM UK Time)

44 (0) 118 974 8700; Fax: 44 (0) 118 974 8701

#### INTERNET

E-mail addresses:

techsupport@smc.com

european.techsupport@smc-europe.com

support@smc-asia.com

#### Driver updates:

http://www.smc.com/index.cfm?action=tech\_support\_drivers\_downloads

#### World Wide Web:

http://www.smc.com http://www.smc-europe.com

http://www.smc-asia.com

#### FOR LITERATURE OR ADVERTISING RESPONSE, CALL:

| U.S.A. and Canada:   | (800) SMC-4-YOU;    | Fax (949) 679-1481      |
|----------------------|---------------------|-------------------------|
| Spain:               | 34-93-477-4935;     | Fax 34-93-477-3774      |
| UK:                  | 44 (0) 1932 866553; | Fax 44 (0) 118 974 8701 |
| France:              | 33 (0) 41 38 32 32; | Fax 33 (0) 41 38 01 58  |
| Italy:               | 39 (0) 335 5708602; | Fax 39 02 739 14 17     |
| Benelux:             | 31 33 455 72 88;    | Fax 31 33 455 73 30     |
| Central Europe:      | 49 (0) 89 92861-0;  | Fax 49 (0) 89 92861-230 |
| Nordic:              | 46 (0) 868 70700;   | Fax 46 (0) 887 62 62    |
| Eastern Europe:      | 34 -93-477-4920;    | Fax 34 93 477 3774      |
| Sub Saharian Africa: | 27 0126610232;      | Fax 27-11 314 9133      |
| North West Africa:   | 216 71236616;       | Fax 216 71751415        |
| CIS:                 | 7 (095) 789 35 73;  | Fax 7 (095) 789 35 73   |
| PRC (Beijing):       | 86-10-8251-1550;    | Fax 86-10-8251-1551     |
| PRC (Shanghai):      | 86-21-6485-9922;    | Fax 86-21-6495-7924     |
| Taiwan:              | 886-2-8797-8006;    | Fax 886-2-8797-6288     |
| Asia Pacific:        | (65) 6 238 6556;    | Fax (65) 6 238 6466     |
| Korea:               | 82-2-553-0860;      | Fax 82-2-553-7202       |
| Japan:               | 81-3-5645-5715;     | Fax 81-3-5645-5716      |
| Australia:           | 61-2-8875-7887;     | Fax 61-2-8875-7777      |
| India:               | 91 22 5696 2790;    | Fax 91 22 5696 2794     |
| Middle East:         | 97 14 299 4466      | Fax 97 14 299 4664      |
| Thailand:            | 66 2 651 8733       | Fax 66 2 651 8737       |

If you are looking for further contact information, please visit www.smc.com, www.smc-europe.com, or www.smc-asia.com.

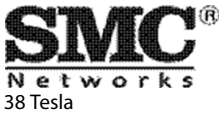

38 Tesla Irvine, CA 92618 Phone: (949) 679-8000

Model Number: SMC2804WBR Revision Number E072003-R01 V.2 F 1.0